# установка

#### Примечание

Функциональность установки пакетов через интерфейс приложения реализована в версии BPMSoft 1.3 и выше.

Перед установкой необходимо скачать архив актуального пакета PT.FileStorage.gz по adpecy <u>ftp.samarasoft.ru/ products/efs/latest/</u>

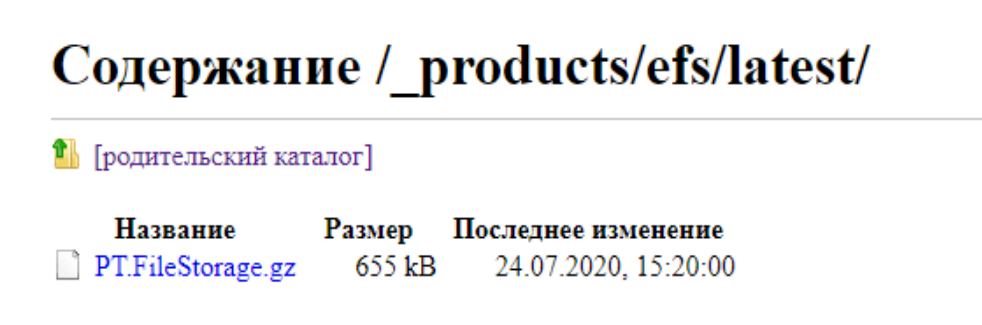

### Примечание

При повторном скачивании файла пакета браузер добавляет номер копии в конец названия файла. Например, PT.FileStorage (2).gz. Перед установкой пакета рекомендуется удалить добавленные символы и привести название к виду PT.FileStorage.gz.

Для установки пакетов перейдите в дизайнер системы и выберите [Установка и удаление приложений].

| _          |                      | ~            |            |                                      |                   |                  |                 |              |
|------------|----------------------|--------------|------------|--------------------------------------|-------------------|------------------|-----------------|--------------|
|            |                      |              | Ди         | ізайнер системы                      | Выполнить команду | $\triangleright$ | <b>BPM</b> SOFT | 8,           |
| Кон        | структор             | ~            |            |                                      |                   |                  | 1.4.0.3084      | 錢            |
| Â          | Домашняя<br>страница |              | 6          | Импорт и интеграции 🔨                |                   |                  |                 | ?            |
| 00         | Библиотека           |              |            | Импорт данных                        |                   |                  |                 |              |
| ට්ර        | процессов            |              |            | Настройка интеграции с LDAP          |                   |                  |                 |              |
|            | Журнал процес        | сов          |            | Настройка интеграции с веб-сервисами |                   |                  |                 | 6            |
| _          |                      |              |            | Журнал отправки email-рассылок       |                   |                  |                 | G            |
| $\oplus$   | Веб-сервисы          |              |            | Интеграция с телефонией              |                   |                  |                 | $\Box$       |
| Ē          | Справочники          |              |            | Настройка чатов                      |                   |                  |                 | 2            |
| 0          | Полизоратори         |              |            | Настройка сервиса трекинга событий   |                   |                  |                 |              |
| ς₽         | СИСТЕМЫ              |              |            | Настройка сервиса лидогенирации      |                   |                  |                 | $\checkmark$ |
| ۲.<br>ایک  | Системные            |              |            | социальных сетей                     |                   |                  |                 |              |
|            |                      |              |            | Настройка трекинга событий сайта     |                   |                  |                 |              |
|            | сообщений            |              | e          |                                      |                   |                  |                 |              |
| Æ          | Модели<br>машинного  |              | La         | Приложения                           |                   |                  |                 |              |
| ~~~        | обучения             |              |            | Установка и удаление приложений مراس |                   |                  |                 |              |
| $\wedge$   | Правила ввода        |              |            |                                      |                   |                  |                 |              |
|            | Правила цветов       | юго          | - 193      |                                      |                   |                  |                 |              |
| 6          | выделения            |              |            | Справочники                          |                   |                  |                 |              |
|            |                      |              |            | Системные настройки                  |                   |                  |                 |              |
|            |                      |              |            | Настройка отчетов                    |                   |                  |                 |              |
|            |                      |              |            | Мастер разделов                      |                   |                  |                 |              |
|            |                      |              |            | Мастер деталей                       |                   |                  |                 |              |
| https://nu | igmanov-ans14sams.b  | opmsoft.loca | l/Nui/View | мodule.aspx р мобильного приложения  |                   |                  |                 |              |

# EFS

На странице [Установка и удаление приложений] нажмите [Добавить приложение] и [Установить из файла], в новом окне нажмите [Выбрать файл] и укажите путь до архива с пакетом и выполните установку.

### Примечание

Установка пакета занимает около 10 минут.

Продукт Хранение файлов на внешних ресурсах не совместим с продуктом Документооборот(конфликт с пакетом Samarasoft.Files) и Расширенная работа с файлами.

#### НАСТРОЙКА ХРАНИЛИЩА ФАЙЛОВ ПО УМОЛЧАНИЮ

В продукте Хранение файлов на внешних ресурсах для BPMSoft вы можете выбрать способ хранения прикрепляемых к записям файлов для каждого из разделов BPMSoft и для разных функциональных ролей.

Данная настройка выполняется в справочнике [Хранилище файлов по умолчанию]. Вы можете выбрать один из следующих типов хранилища:

- [База данных] файлы сохраняются непосредственно в базу данных, связанную с приложением BPMSoft;
- [Файловая система] файлы сохраняются в файловую систему на сервере приложения BPMSoft;
- о [Microsoft OneDrive] файлы сохраняются в облачный сервис Microsoft OneDrive;
- о [Google Drive] файлы сохраняются в облачный сервис Google Drive;
- о [FTP] файлы сохраняются на FTP.

| Кон     | Структор 🗸                                      | Справочники                                  |                        | Выполнить команду   |                  | ی<br>ش       |
|---------|-------------------------------------------------|----------------------------------------------|------------------------|---------------------|------------------|--------------|
| 6<br>83 | Домашняя<br>страница<br>Библиотека<br>процессов | Хранилище файлов по ул<br>Добавить Закрыть , | молчанию<br>Действия - |                     | Настройка вида 🔻 | ?<br>?       |
| Þ       | Журнал процессов                                | 🗐 Фильтры/группы 👻                           |                        |                     | Сортировка 👻     | 6            |
|         | Веб-сервисы                                     | Провайдер                                    | Раздел                 | Функциональная роль |                  |              |
| لق      | Справочники                                     | Файловая система                             | Документы              |                     | ٣                | Q            |
| £9      | Пользователи<br>системы                         | FTP                                          | База знаний            |                     | •                | $\checkmark$ |
| [ŵ      | Системные<br>настройки                          | Microsoft OneDrive                           | Контакты               |                     | -                |              |
| 18      | Шаблоны<br>сообщений                            | Google Drive                                 | Контрагенты            |                     | •                |              |
| æ       | Модели<br>машинного<br>обучения                 | База данных                                  | Активности             |                     | •                |              |

**Примечание.** Для групп пользователей с одной функционально ролью можно указать отдельное хранилище. Если в справочнике не указана функциональная роль, хранилище для файлов раздела указывается для всех пользователей. Для каждого раздела Файлы, прикрепленные к записям разделов, для которых не выполнена настройка в справочнике [Хранилище файлов по умолчанию], сохраняются в файловой системе сервера приложения.

При добавлении файлов на деталь [Файлы и ссылки] для каждой из записей отображается иконка хранилища в зависимости от типа:

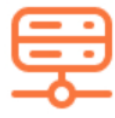

файл хранится в базе данных;

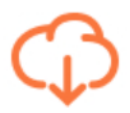

файл хранится в файловой системе или облаке.

#### НАСТРОЙКА ХРАНЕНИЯ ФАЙЛОВ НА СЕРВЕРЕ

#### НАСТРОЙКА КАТАЛОГА ДЛЯ ХРАНЕНИЯ ФАЙЛОВ

Чтобы настроить папку для хранения файлов на сервере приложения BPMSoft, выполните следующие действия:

1. Откройте [Дизайнер системы], нажав на кнопку в правом верхнем углу приложения.

| ≡ <b>○</b> 🕂 «          | Дизайнер системы                   | Выполнить команду D С Технологии | 8                     |
|-------------------------|------------------------------------|----------------------------------|-----------------------|
| Конструктор 🗸           | социальных сетей                   | 1.4.0.3084                       | 礅                     |
| Домашняя<br>страница    | Настройка трекинга событий сайта   |                                  | ?                     |
| Библиотека<br>процессов | 🛱 Приложения ^                     |                                  | 2                     |
| Журнал процессов        | Установка и удаление приложений    |                                  |                       |
| Веб-сервисы             | لم Настройка системы               | N                                | $\Box$                |
| Справочники             | Справочники<br>Системные настройки | 4                                | <b>Q</b> <sup>2</sup> |
| Спользователи системы   | Настройка отчетов                  |                                  |                       |
| Системные               | Мастер разделов                    |                                  |                       |
| - የሚን настройки         | Мастер деталей                     |                                  |                       |

- 2. В группе [Настройка системы] щелкните по ссылке [Системные настройки].
- 3. Откройте для редактирования системную настройку [Папка для хранения файлов на сервере].
- 4. В поле [Значение по умолчанию] укажите каталог, расположенный на сервере приложения BPMSoft.

| Папка для хранения файлов на серве      | Эе Выполнить команду D @ ТРОГРАММНЫЕ<br>140.3084 |
|-----------------------------------------|--------------------------------------------------|
| Закрыть                                 |                                                  |
| Название*                               | Код• 🕐                                           |
| Папка для хранения файлов на сервере    | ServerFilesFolder                                |
| Тип*<br>Строка (250 символов)           | Кэшируется                                       |
| Значение по умолчанию<br>/home/nugmanov | Сохранять значение для текущего пользователя     |
| Описание                                |                                                  |

#### НАСТРОЙКА ПРАВ НА СЕРВЕРЕ

Для настройки прав для папки для хранения файлов на сервере необходимо выполнить следующие действия:

- 1. Подключитесь к серверу, на котором развернуто приложение BPMSoft.
- 2. Перейдите в каталог, указанный в системной настройке [Папка для хранения файлов на сервере].
- 3. Щелкните правой кнопкой мыши на требуемую папку и выберите пункт [Properties].

| 👪 l ⊋ 👪 🗢 l                                                                                             |                 | files                                                                                                    |                           | _ <b>D</b> X |
|----------------------------------------------------------------------------------------------------|-----------------|----------------------------------------------------------------------------------------------------|---------------------------|--------------|
| File Home Share                                                                                         | View            |                                                                                                    |                           | ~ <b>(</b> ) |
| 📀 💿 🔻 🕇 퉬 « Lo                                                                                          | cal Disk (C:) 🕨 | inetpub + wwwroot + files +                                                                                                    | ✓ ♂ Search files          | Q            |
| ☆ Favorites                                                                                             | Name            | •                                                                                                    | Date modified Type        | Size         |
| <ul> <li>Desktop</li> <li>Downloads</li> <li>Recent places</li> <li>Dropbox</li> <li>This PC</li> </ul> | 🐉 Dropbc        | Open           Open in new window           View on Dropbox.com           Share with           Restore previous versions           Label and and and and and and and and and and | (2017 5:09 PM File folder |              |
| 🙀 Network                                                                                               |                 | Pin to Start<br>Send to                                                                                                    | ><br>>                    |              |
| 1 item   1 item selected                                                                                |                 | Сору                                                                                                    |                           | :==          |
|                                                                                                    |                 | Create shortcut<br>Delete<br>Rename                                                                                                    |                           |              |
|                                                                                                    |                 | Properties                                                                                                    |                           |              |

4. В окне настроек папки перейдите на вкладку [Security]. Выберите в верхнем списке пользователя [IIS-IUSRS] и проверьте, чтобы для него в нижнем перечне прав было установлено разрешение напротив операций чтения и записи.

**Примечание.** Если указанный пользователь отсутствует в списке, необходимо его добавить, нажав на кнопку [Edit]. В окне редактирования нажмите на кнопку [Add], затем в открывшемся окне введите имя пользователя IIS и нажмите на [Check Names] или Enter. Требуемый пользователь будет автоматически найден, после нажатия на [OK] он будет добавлен в список.

| Select Users, Computers, Service Accounts,                                 | , or Groups 🛛 🗙 |
|----------------------------------------------------------------------------|-----------------|
| Select this object type:<br>Users, Groups, or Built-in security principals | Object Types    |
| From this location:                                                        | _               |
| samarasoft.local                                                           | Locations       |
| Enter the object names to select ( <u>examples</u> ):                      |                 |
| IIS-IUSRS                                                                  | Check Names     |
|                                                                            |                 |
| Advanced OK                                                                | Cancel          |

## НАСТРОЙКА СИНХРОНИЗАЦИИ ФАЙЛОВ НА ОБЛАЧНЫХ СЕРВИСАХ

#### СИНХРОНИЗАЦИЯ С GOOGLE DRIVE

**Google Drive** — это файловый хостинг, созданный и поддерживаемый компанией Google. Его функции включают хранение файлов в Интернете, общий доступ к ним и совместное редактирование. В состав Google Диска входят Google Документы, Таблицы и Презентации - набор офисных приложений для совместной работы над текстовыми документами, электронными таблицами, презентациями, чертежами, веб-формами и другими файлами.

Настройка Google API

4

- 1. Выполнить вход в ваш Google аккаунт
- 2. Перейти на страницу настройки API по ссылке https://console.developers.google.com/
- 3. Вверху страницы выбрать «+ Включить АРІ и сервисы»

# + ВКЛЮЧИТЬ АРІ И СЕРВИСЫ

4. Через поисковую строку найти «Google Drive API» и выбрать

|            | Q Google drive                                                                                          | × |
|------------|----------------------------------------------------------------------------------------------------|---|
| результата |                                                                                                    |   |
|            | Google Drive API<br>Google<br>The Google Drive API allows clients to access resources from Google Drive |   |

- 5. Перейти в управление АРІ
- 6. Открыть вкладку «Окно запроса доступа OAuth»

# API и сервисы API и сервисы I Панель управления I Библиотека I Учетные данные I Окно запроса доступа ОАи... I Подтверждение домена I Соглашения об использов...

- 7. Задать настройки приложения:
- Вид приложения: Внешнее
- Лимит действия токена(дней)
- Область действия для API Google: добавить к имеющимся ../auth/drive
- 8. Внизу страницы сохранить изменения
- 9. Открыть вкладку «Учетные данные»

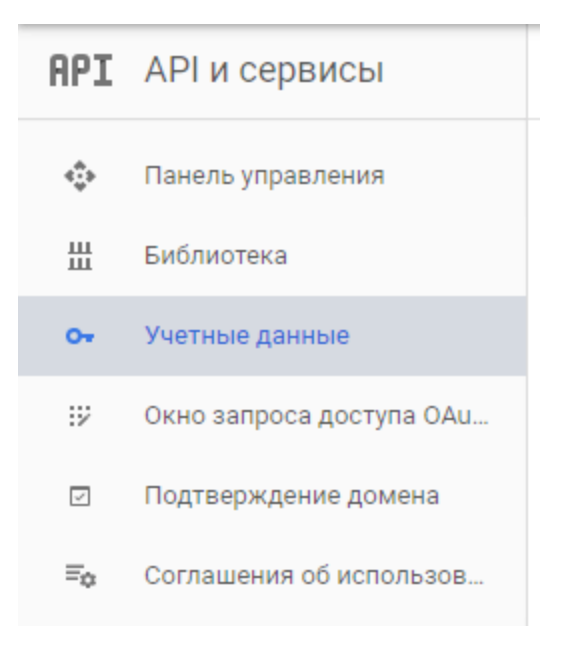

- 10. Нажать на кнопку вверху страницы «+ Создать учетные данные»
- 11. Выбрать «Идентификатор клиента OAuth»
- Выбрать «Тип приложения»: Веб-приложение
- Заполнить название
- Добавить «Разрешенные URI перенаправления» по шаблону: https://[Адрес хоста]/0/ServiceModel/PtOauthService.svc/GoogleAuthCode – для стендов под .net Framework https:// [Aдрес хоста]/ServiceModel/PtOauthService.svc/GoogleAuthCode – для стендов на платформе .net Core
- 12. После создания идентификатора будут выданы «Идентификатор клиента» и «Секретный код клиента»

**Примечание**. Примечание. По умолчанию для Drive API установлено ограничение в 10 000 вызовов в течение 100 секунд как для одного пользователя, так и для проекта. Ограничение учитывает вызовы чтения и записи. Если вы считаете, что можете превысить его, отправьте запрос в Google на получение исключения. Подробнее о том, как это сделать, читайте <u>тут</u>.

Настройка синхронизации с Google Drive в BPMSoft

1. Перейти в справочник «Настройка хранилища файлов» и заполнить поля в соответствии с выданными значениями Google API

| Справочники                 |          |                       | Выполнить команду     | <i>Стехнологии</i> |
|-----------------------------|----------|-----------------------|-----------------------|--------------------|
| Настройка хранилища файлов  |          |                       |                       |                    |
| Добавить Закрыть Действия 👻 |          |                       |                       | Настройка вида 👻   |
| 🗐 Фильтры/группы 👻          |          |                       |                       | Сортировка 👻       |
| Название                    | Описание | Идентификатор клиента | Секретный код клиента |                    |
| F                           |          |                       |                       |                    |

2. Параметры идентификаторов кешируются, поэтому после настройки необходимо выполнить компиляцию системы

Проверка результата настроек

**Примечание.** Перед синхронизацией с Google Drive создайте корпоративную учетную запись с доступом для всех сотрудников. В данном аккаунте будут храниться все загружаемые на деталь [Файлы и ссылки] файлы. Для проверки настройки синхронизации с Google Drive выполните следующие действия:

Проверьте, что для текущего пользователя BPMSoft установлены лицензии на продукт.

| ^ Файлы и ссылки | ••• Отправить в облако Поделиться ссылкой | = |
|------------------|-------------------------------------------|---|
| Название         | Версия Хранилище                          |   |
| buklet_160.pdf   | 1 Google Drive                            |   |
| EFS. Server.svg  | 1 Файловая система                        |   |

Перейдите в раздел [Контрагенты] и откройте страницу редактирования записи раздела. Добавьте файл на деталь [Файлы и ссылки] вкладки [Файлы и примечания].

Откройте вашу учетную запись Google, перейдите в меню Диск. Файл, добавленный в BPMSoft, успешно синхронизирован в Google Drive.

| Go      | <mark>ogle</mark> Диск          | Q | Поиск на Диске              |          | -                 | III 0        | Д  |
|---------|---------------------------------|---|-----------------------------|----------|-------------------|--------------|----|
| co      | ЗДАТЬ                           |   | Мой диск 👻                  |          |                   | <b>•• •</b>  | \$ |
| •       | Мой диск                        |   | По названию 🛧               | Владелец | По дате изменения | Размер файла |    |
|         | Доступные мне                   |   | W Instructions_efs (2).docx | я        | 16:57 я           | 21 КБ        |    |
| C       | Недавние                        |   |                             |          |                   |              |    |
| - alt   | Google Фото                     |   |                             |          |                   |              |    |
| $\star$ | Помеченные                      |   |                             |          |                   |              |    |
| Î       | Корзина                         |   |                             |          |                   |              |    |
|         | Резервные копии                 |   |                             |          |                   |              |    |
| Испо    | пьзуется 2 ГБ из 15 ГЕ          |   |                             |          |                   |              |    |
|         | Получить больше<br>пространства |   |                             |          |                   |              |    |

**Примечание.** При удалении из BPMSoft файлы удаляются из облачного хранилища. В обратной ситуации – при удалении из облака – файлы остаются на детали [Файлы и ссылки], но недоступны для скачивания.

#### СИНХРОНИЗАЦИЯ С ONEDRIVE

**OneDrive** — облачное хранилище, созданное в августе 2007 года и управляемое компанией Microsoft. Позволяет получать доступ к файлам на ПК, компьютерах Mac и устройствах с Android и IOS, а также предоставляет возможность совместной работы над файлами Word, Excel, PowerPoint и OneNote прямо в браузере.

Регистрация приложений в Azure

- 1. Перейти на портал <u>https://portal.azure.com/</u>
- 2. Через поисковую строку найти службу «Регистрация приложений»

| ← → C |                                                                                                    |                                                                             |                                                                          |                                                                       |                                                                                         |                                                                                                    |                                                                                                    |                                                                                                    |                                                                                    |                                                              |
|-------|----------------------------------------------------------------------------------------------------|-----------------------------------------------------------------------------|--------------------------------------------------------------------------|-----------------------------------------------------------------------|-----------------------------------------------------------------------------------------|----------------------------------------------------------------------------------------------------|----------------------------------------------------------------------------------------------------|----------------------------------------------------------------------------------------------------|------------------------------------------------------------------------------------|--------------------------------------------------------------|
|       |                                                                                                    | Регистра                                                                    | щия                                                                      |                                                                       |                                                                                         |                                                                                                    |                                                                                                    |                                                                                                    | ×                                                                                  |                                                              |
|       | Вас приветству<br>У вас нет подписои? По                                                                                                 | Службы –<br>Регистр<br>Регистр<br>Ресурсы –                                 | зация приложений<br>зация устройства<br>Результать                       | і                                                                     |                                                                                         | Marketplace<br>Документация<br>Регистрация /<br>Регистрация /<br>Объединенна<br>Регистрация /<br>Группы ресур | Результаты н<br>и<br>сведений для про<br>данных из Агиге С<br>ая регистрация дл<br>в Организации —<br>ков<br>Результаты н | е найдены.<br>Про<br>верки подлинност<br>Data Lake Storage 1-<br>a SSPR и MFA — Az<br>Azure Active Direct<br>не найдены. | ickiotpetь ace<br>и для cбр<br>-10 _<br>cure Active<br>lory _                      |                                                              |
|       | Начните с бесплат<br>подписки Азиге<br>Получите 200 долл. СШ<br>приобретения продукт<br>12 месяцев использова<br>служб.<br>Запустить Доп | ной пробни<br>А на свой сче<br>ов и служб Аг<br>ния популярн<br>юлнительные | ой<br>г для<br>иге, а также<br>њих бесплатных<br>сведения С <sup>8</sup> | Управлени<br>Используйте<br>доступом, авт<br>уровня безоп<br>Представ | е Azure Active I<br>Azure Active Directo<br>оматизации полит<br>асности.<br>ление Допол | Directory<br>огу для управлен<br>ик и повышения<br>нительные сведе                                            | Ассезя<br>подтвеј<br>бесла<br>счете в<br>ения С <sup>9</sup> Про                                                          | s student benefi<br>одите свой академи<br>ное программное<br>Агиге или доступ к<br>водник Допо                           | ts<br>ический статус и<br>обеспечение, де<br>: Azure Dev Tools<br>олнительные све, | получите<br>ныти на<br>for Teaching.<br>дения С <sup>9</sup> |
|       | Службы Azure                                                                                                    |                                                                             |                                                                          |                                                                       |                                                                                         |                                                                                                    |                                                                                                    |                                                                                                    |                                                                                    |                                                              |
|       | Создать Реги                                                                                                    | истрация                                                                    | <b>Е</b><br>Виртуальные                                                  | Службы                                                                | Учетные                                                                                 | <mark>базы</mark> данных                                                                                      | Серверы Базы                                                                                                    | Azure Cosmos                                                                                                    | Службы                                                                             | Больше служб                                                 |
|       | ресурс при                                                                                                    | ложений                                                                     | машины                                                                   | приложений                                                            | записи                                                                                  | SQL                                                                                                    | данных Azur                                                                                                    | DB                                                                                                    | Kubernetes                                                                         |                                                              |

- 3. Создать приложение через кнопку «+ Новая регистрация»
- Ввести имя приложения
- Заполнить URI перенаправления по шаблону:
  - {Адрес вашего сайта}/0/ServiceModel/PtOauthService.svc/OneDriveAuthCode для стендов на платформе .net Framework
  - {Адрес вашего сайта}/ServiceModel/PtOauthService.svc/OneDriveAuthCode для стендов на платформе .net Core

**Примечание:** в случае настройки хранения на корпоративном аккаунте в пункте «Кто может использовать это приложение или получать доступ к этому API» укажите третий пункт

# Регистрация приложения

\* Имя

Отображаемое имя этого приложения для пользователей (можно изменить позднее).

Поддерживаемые типы учетных записей

Кто может использовать это приложение или получать доступ к этому АРІ?

- Учетные записи только в этом каталоге организации (только Cygnet один клиент)
- Учетные записи в любом каталоге организации (любой каталог Azure AD мультитенантный)
- Учетные записи в любом каталоге организации (любой каталог Azure AD мультитенантный) и персональные учетные записи Майкрософт (например, Skype, Xbox)

Помогите мне выбрать...

- 4. Перейти на вкладку «Разрешения АРІ»
- 5. Кликнуть на Microsoft Graph
- 6. Добавить разрешения:
- Files.ReadWrite
- offline\_access
- User.Read

|                                      | ٩                                             | Поиск по ресурсам, службам і | и документам (G+/)                                 |                              |
|--------------------------------------|-----------------------------------------------|------------------------------|----------------------------------------------------|------------------------------|
| Главная > Регистрация приложений > в | FS   Разрешения АРІ                           |                              |                                                    |                              |
| — EFS   Разрешения АРІ               |                                               |                              |                                                    |                              |
|                                      | Обновить                                      |                              |                                                    |                              |
| 📕 Обзор                              | Настроенные разрешения                        |                              |                                                    |                              |
| У Краткое руководство                | Приложения могут вызывать API, если им предос | тавлены разрешения пользов   | ателями и администраторами в рамках процесс        | а получения согласия. Список |
| Управление                           | настроенных разрешений должен включать все р  | хазрешения, необходимые при  | иложению. Дополнительные сведения о разреш         | ениях и согласии             |
| Фирменная символика                  | + Добавить разрешение                         |                              |                                                    |                              |
| Проверка подлинности                 | Имя API или разрешений                        | Тип Оп                       | исание                                             | Требуется согласие ад        |
| Сертификаты и секреты                | ✓ Microsoft Graph (3)                         |                              |                                                    |                              |
| Конфигурация токенов (пред           | Files.ReadWrite                               | Делегиро На                  | ve full access to user files                       | •                            |
| <ul> <li>Разпешения API</li> </ul>   | offline_access                                | Делегиро Ма                  | aintain access to data you have given it access to |                              |
|                                      | User.Read                                     | Делегиро Sig                 | on in and read user profile                        |                              |
|                                      | ¢                                             |                              |                                                    | •                            |
| и Машифал                            |                                               |                              |                                                    |                              |
| манифест                             |                                               |                              |                                                    |                              |
| Поддержка и устранение               |                                               |                              |                                                    |                              |
| неполадок                            |                                               |                              |                                                    |                              |
| 🖉 Устранение неполадок               |                                               |                              |                                                    |                              |
| 🤰 Новый запрос на поддержку          |                                               |                              |                                                    |                              |

- 7. Обновить разрешения
- 8. Перейти на вкладку «Сертификаты и секреты»
- По кнопке «+ новый секрет клиента» получить секретный ключ
   [Значение ключа необходимо указать в колонке «Секретный код клиента» справочника «Настройка хранилища файлов»]
- С основной страницы приложения необходимо взять «Идентификатор приложения(клиент)» и указать значение в колонке «Идентификатор клиента» справочника » Настройка хранилища файлов«

| Справочники                 | Выполнить команду | ПРОГРАНИНИИ<br>Технологии<br>140.004 |                       |                  |  |  |  |
|-----------------------------|-------------------|--------------------------------------|-----------------------|------------------|--|--|--|
| Настройка хранилища файлов  |                   |                                      |                       |                  |  |  |  |
| Добавить Закрыть Действия 👻 |                   |                                      |                       | Настройка вида 👻 |  |  |  |
| 🗐 Фильтры/группы 👻          |                   |                                      |                       | Сортировка 👻     |  |  |  |
| Название                    | Описание          | Идентификатор клиента                | Секретный код клиента |                  |  |  |  |
| F                           |                   |                                      |                       |                  |  |  |  |

11. Параметры идентификаторов кешируются, поэтому после настройки необходимо выполнить компиляцию системы

#### ВЫХОД ИЗ УЧЕТНОЙ ЗАПИСИ ОБЛАЧНОГО ХРАНИЛИЩА

Для того, чтобы выйти из учетной записи OneDrive или Google Drive, выполните следующие действия:

- 1. Перейдите в справочник [Хранилище файлов по умолчанию].
- 2. Выберите запись с требуемым типом хранилища.

3. Для выбранной записи выполните действие [Отвязать учетную запись].

| =         | • • • •                                                 | Справочники                            |                                                                                | Выполнить команду | C        | > @ | технол   | ммные<br><b>Погии</b> | 8,         |
|-----------|---------------------------------------------------------|----------------------------------------|--------------------------------------------------------------------------------|-------------------|----------|-----|----------|-----------------------|------------|
| Kot<br>CO | структор V<br>Домашняя<br>страница<br>Библиотека        | Хранилище файлов п<br>Добавить Закрыть | О УМОЛЧАНИЮ<br>Действия 🔶                                                      |                   |          | Нас | тройка в | ида 🔻                 | \$\$<br>() |
|           | процессов<br>Журнал процессов<br>Веб-сервисы            | Фильтры/группы                         | Выбрать несколько записей<br>Экспорт в Excel<br>Импорт данных                  | 0                 |          |     | Сорти    | ровка 👻               |            |
| R<br>Ca   | Справочники                                             | Гроваидер<br>FTP                       | Настроить журнал изменений<br>External File Storage<br>Отвязать учётную запись | Функциональ       | ная роль |     |          | •                     | Q<br>Q     |
| ين<br>ش   | системы<br>Системные<br>настройки                       | Microsoft OneDrive<br>Google Drive     | Контрагенты                                                                    | Q                 | ~        | G   | C        | Q*<br>⊡               |            |
| 18<br>K   | Шаблоны<br>сообщений<br>Модели<br>машинного<br>обучения | База данных<br>Файловая система        | Активности<br>Документы                                                        |                   |          |     |          | •                     |            |

**Примечание.** При выходе из учетной записи файлы, добавленные под данным аккаунтом, будут недоступны для скачивания. Для восстановления доступа необходимо выполнить вход под пользователем облачного сервиса, который добавил файлы на деталь [Файлы и ссылки].

 После выхода из учетной записи при добавлении файлов в раздел, для которого выбрано облачное хранилище, система уведомит о необходимости выполнить вход в аккаунт.

# НАСТРОЙКА ИЕРАРХИИ ХРАНЕНИЯ ФАЙЛОВ

Для облачных сервисов OneDrive и Google Drive вы можете настроить структуру каталога файлов. Для этого выполните следующие действия:

- 1. Перейдите в справочник [Структура хранения файлов в облаке].
- 2. Добавьте запись в справочник, указав значения полей:
  - [Раздел] название раздела BPMSoft, для которого настраивается структура хранения;
  - [Название] название папки первого уровня группировки в каталоге, соответствующее названию раздела, для которого мы устанавливаем структуру, заполняется произвольным значением;

 [Уровень 2] и [Уровень 3] – названия колонок объекта раздела в базе данных BPMSoft, определяющие второй и третий уровень вложенности соответственно.

| Справочники                        |            |              | Выполни  |  |  |  |  |
|------------------------------------|------------|--------------|----------|--|--|--|--|
| Структура хранения файлов в облаке |            |              |          |  |  |  |  |
| <b>Добавить</b> Закрыть            | Действия 🔻 |              |          |  |  |  |  |
| 🗐 Фильтры/группы 👻                 |            |              |          |  |  |  |  |
| Название                           | Уровень 2  | Уровень 3    | Раздел   |  |  |  |  |
| Contacts                           | Name       | Contact.Name | Контакты |  |  |  |  |
|                                    |            |              |          |  |  |  |  |

• После выполнения настройки при экспорте в облачный сервис файлы добавятся в каталог в соответствии с настройками.

# ОТПРАВКА ФАЙЛОВ НА FTP

# НАСТРОЙКА СИНХРОНИЗАЦИИ С FTP

Для настройки синхронизации выполните следующие действия:

- 1. Добавьте запись в справочник [Сервер FTP] с указанием данных для подключения к серверу FTP:
  - [Название] название сервера. Укажите произвольное значение, которое отображается при выборе сервера из списка.
  - о [URL] адрес сервера
  - о [Порт] порт FTP сервиса (по умолчанию 21)
  - о [Пользователь] и [Пароль] учетная запись FTP.
  - [Директория хранения файлов] каталог на сервере FTP, на который загружаются файлы. Например, /crm\_data/.
- 2. Укажите в системной настройке [Текущий FTP сервер] требуемый сервер из справочника.

# ПРОВЕРКА РЕЗУЛЬТАТА НАСТРОЕК

Для проверки настройки синхронизации с FTP выполните следующие действия:

1. Проверьте, что для текущего пользователя BPMSoft установлены лицензии на продукт.

2. Перейдите в раздел [Контрагенты] и откройте страницу редактирования записи раздела. Добавьте файл на деталь [Файлы и ссылки] вкладки [Файлы и примечания].

Добавленный файл автоматически сохранится на FTP.

| < | Основная информация | Сценарии Файлы Взаимосвязи                | >   |
|---|---------------------|-------------------------------------------|-----|
| ^ | Файлы и ссылки      | ••• Отправить в облако Поделиться ссылкой | ; ≡ |
|   | Название            | Версия Хранилище                          |     |
|   | buklet_160.pdf      | 1 (FTP                                    |     |

3. Перейдите на FTP по адресу, указанному в справочнике [Сервер FTP].

# Index of /efs\_test/AccountFile/f31868f2-dab9-461f-af4f-6c52eef04372/

# ПРЕДОСТАВЛЕНИЕ ОБЩЕГО ДОСТУПА К ФАЙЛУ

Хранение файлов на внешних ресурсах позволяет предоставить общий доступ к файлу, добавленному в систему, даже для лиц, не являющихся пользователями BPMSoft. При этом общая ссылка может быть сформирована для любых файлов, независимо от типа хранилища.

# НАСТРОЙКА ПОЛУЧЕНИЯ ФАЙЛОВ ПО ССЫЛКЕ

Перед началом использования функции предоставления общего доступа к файлу, добавленному в BPMSoft, необходимо выполнить следующие настройки:

1. В директорию приложения BPMSoft.WebApp\ServiceModel добавить регистрацию сервиса PtFileShareService.svc с содержимым:

<%@ ServiceHost Language="C#" Debug="true" Service="Samarasoft.PtFileShareService" %>

2. В файл BPMSoft.WebApp\ServiceModel\http(s)\services.config добавить информацию о сервисе:

<service name="Samarasoft.PtFileShareService">

<endpoint name="PtFileShareServiceEndPoint"

address=""

- binding="webHttpBinding"
- behaviorConfiguration="RestServiceBehavior"
- bindingNamespace="http://BPMSoft.WebApp.ServiceModel"
- contract="Samarasoft.PtFileShareService" />

</service>

3. В файл BPMSoft.WebApp\Web.config добавить:

<location path="ServiceModel/PtFileShareService.svc">

#### <system.web>

- <authorization>
- <allow users="\*" />
- </authorization>
- </system.web>
- </location>

После этого необходимо модифицировать параметр AllowedLocations, дополнить параметром ServiceModel/PtFileShareService.svc.

# ПОЛУЧЕНИЕ ОБЩЕЙ ССЫЛКИ BPMSOFT НА ФАЙЛ

Для получения общей ссылки откройте страницу раздела BPMSoft, перейдите на вкладку [Файлы и примечания] и для выбранной записи детали [Файлы и ссылки] нажмите на кнопку [Поделиться ссылкой].

**Примечание.** Для выбора конкретной записи детали [Файлы и ссылки] необходимо перейти в списочное представление реестра детали, нажав на кнопку [Поделиться ссылкой...] – [на BPMSoft].

По умолчанию, время жизни ссылки — 24 часа.

Если вам необходимо изменить данное значение, перейдите в [Системные настройки], найдите системную настройку с кодом «FileTokenValidity» и установите необходимое вам значение в секундах.

# ПОЛУЧЕНИЕ ОБЩЕЙ ССЫЛКИ НА ФАЙЛ В ОБЛАКЕ

Для получения общей ссылки откройте страницу раздела BPMSoft, перейдите на вкладку [Файлы и примечания] и для выбранной записи детали [Файлы и ссылки] нажмите на кнопку [Поделиться ссылкой...] – [на облаке].

**Примечание.** Для выбора конкретной записи детали [Файлы и ссылки] необходимо перейти в списочное представление реестра детали, нажав на кнопку, отмеченную зеленым прямоугольником.

| ^ Файлы и ссылки | •••• Отправить в облако | Поделиться ссылкой  |
|------------------|-------------------------|---------------------|
| Название         |                         | на облаке           |
| buklet_160.pdf   |                         | Ha BPM Google Drive |

После публикации ссылки на файл открывается окно с общей ссылкой, которую можно скопировать, нажав на кнопку [Скопировать] и предоставить другим пользователям.

|                       | an:           | × |
|-----------------------|---------------|---|
| сылка на файл:        |               |   |
| https://drive.google. | com/open?id=: |   |
|                       |               |   |

# ОТПРАВКА ФАЙЛОВ В ОБЛАЧНЫЕ СЕРВИСЫ ИЗ БАЗЫ ДАННЫХ

Перед установкой Хранение файлов на внешних ресурсах файлы хранятся в базе данных, соединенной с приложением BPMSoft. Вы можете передать файлы из базы данных в облачные сервисы — OneDrive или Google Drive.

# ИНТЕГРАЦИЯ ФАЙЛОВ ЗАПИСИ РАЗДЕЛА

Для этого интеграции файлов выбранной записи раздела выполните следующие действия:

- 1. Настройте сервис приложения, как описано в разделе <u>Настройка сервиса</u> <u>приложения</u>.
- 2. Перейдите в справочник [Хранилище файлов по умолчанию].

| =          | ) 🕂 «                                  | Справочники                   |             | Выполнить команду   | BPMSOFT          | 8,       |
|------------|----------------------------------------|-------------------------------|-------------|---------------------|------------------|----------|
| Кон        | структор 🗸                             | Хранилище файлов по умолч     | анию        |                     | 1.4.0.3084       | ŝ        |
| Â          | Домашняя<br>страница<br>Библиотека     | Добавить Закрыть Дейст        | вия 🔻       |                     | Настройка вида 👻 | ÷        |
| 55         | процессов<br>Журнал процессов          |                               |             |                     |                  |          |
|            | Веб-сервисы                            | 🗐 Фильтры/группы 👻            | 0           |                     | Сортировка 👻     |          |
|            | Справочники                            | Проваидер<br>Файловая система | Документы   | Функциональная роль | v                | <b>Q</b> |
| දිස        | Пользователи<br>системы                | FTP                           | База знаний |                     | •                | 9        |
| چې ا       | Системные<br>настройки                 | Microsoft OneDrive            | Контакты    |                     | ÷                |          |
|            | Шаблоны<br>сообщений<br>Модели         | Google Drive                  | Контрагенты |                     | *                |          |
| 63%<br>(FR | машинного<br>обучения<br>Правила ввода | База данных                   | Активности  |                     | Ť                |          |
|            | Правила цветового<br>выделения         |                               |             |                     |                  |          |

- 3. Добавьте разделы, для которых требуется хранить файлы на OneDrive или Google Drive.
- 4. Откройте страницу редактирования раздела BPMSoft, перейдите на вкладку [Файлы и примечания].

**Примечание.** Для выбора конкретной записи детали [Файлы и ссылки] необходимо перейти в списочное представление реестра детали.

5. Нажмите на кнопку [Отправить в облако].

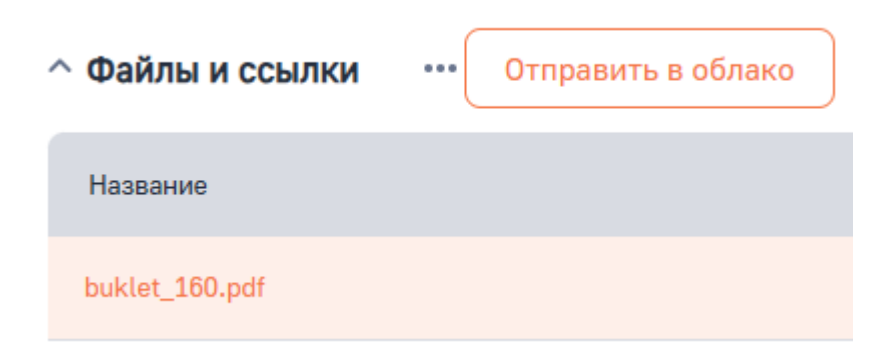

6. Выберите из списка требуемые файлы для отправки в облако.

**Примечание.** Для выбора доступны записи, у которых указано хранилище [База данных].

**Примечание.** Загрузка файлов в облако может занять некоторое время. Выбранные файлы добавляются в облачное хранилище, поле [Хранилище] при этом обновляется.

| ^ Файлы и ссылки | ••• Отправить в облако Поделиться ссылкой | = |
|------------------|-------------------------------------------|---|
| Название         | Версия  Хранилище                         |   |
| buklet_160.pdf   | 1 Google Drive                            |   |
| EFS. Server.svg  | 1 Файловая система                        |   |

## ИНТЕГРАЦИЯ ФАЙЛОВ РАЗДЕЛА

Вы можете выполнить интеграцию файлов раздела из базы данных в один из облачных сервисов.

Для этого выполните следующие действия:

- 1. Настройте сервис приложения, как описано в разделе <u>Настройка сервиса</u> <u>приложения</u>.
- 2. Перейдите в справочник [Хранилище файлов по умолчанию].
- 3. Добавьте разделы, для которых требуется хранить файлы на OneDrive или Google Drive.

| =               |                                 | Справочники               |             | Выполнить команду   |                  | 8,           |
|-----------------|---------------------------------|---------------------------|-------------|---------------------|------------------|--------------|
| Кон             | структор 🗸                      |                           |             |                     |                  | र्द्ध        |
| G               | Домашняя<br>страница            | Хранилище файлов по умолч | анию        |                     | Настройка вида 🔻 | ?            |
| 83              | Библиотека<br>процессов         |                           |             |                     |                  |              |
|                 | Журнал процессов                | 🗐 Фильтры/группы 👻        |             |                     | Сортировка 👻     | 6            |
|                 | Веб-сервисы                     | Провайдер                 | Раздел      | Функциональная роль |                  |              |
| ٦               | Справочники                     | Файловая система          | Документы   |                     | •                | Q            |
| £ <del>0</del>  | Пользователи<br>системы         | FTP                       | База знаний |                     | •                | $\checkmark$ |
| [ <sub>63</sub> | Системные<br>настройки          | Microsoft OneDrive        | Контакты    |                     | •                |              |
| 18              | Шаблоны<br>сообщений            | Google Drive              | Контрагенты |                     |                  |              |
| æ               | Модели<br>машинного<br>обучения | База данных               | Активности  |                     | •                |              |

- 4. Откройте раздел, файлы которого требуется переместить в облако.
- 5. Выберите действие раздела [Выгрузить файлы в облако].

|                                                 | База знаний                             | ă <mark>==</mark> @                                                   | Burronierts isokauty D          |                  | 8           |
|-------------------------------------------------|-----------------------------------------|-----------------------------------------------------------------------|---------------------------------|------------------|-------------|
| Домашняя страница                               | Добавить статью                         | Действия *                                                            |                                 | Настройка вида 👻 | \$\$<br>(7) |
| Виблиютека процессов                            | 🗐 Фильтры/группы *                      | Выбрать несколько записей<br>Экспорт в Excel                          |                                 | Сортировка *     |             |
| Журнал процессов Веб-сервисы                    | Тест ЕФС                                | <ul> <li>Импорт данных</li> <li>Настроить журнал изменений</li> </ul> | Тип<br>Документация             |                  | ©           |
| Справочники                                     | Последнее изменение 11.11.2024 13:54    | External File Storage<br>Выгрузить файлы в облако                     |                                 |                  | ц<br>Д      |
| Системы                                         | Отправка данных в обла                  | вко                                                                   | Тип<br>Часто задяваеные вопросы | ÷                |             |
| частройки<br>Шаблоны<br>сообщений               | Последнее изменение<br>12.11.2024 12:12 | Astop<br>Supervisor                                                   |                                 |                  |             |
| Модели<br>машинного<br>обучения                 |                                         |                                                                       |                                 |                  |             |
| Правила ввода<br>Правила цветового<br>выделения |                                         |                                                                       |                                 |                  |             |
| База знаний                                     |                                         |                                                                       |                                 |                  |             |
|                                                 |                                         |                                                                       |                                 |                  |             |
|                                                 |                                         |                                                                       |                                 |                  |             |

Примечание. Загрузка файлов в облако может занять некоторое время в зависимости от объема синхронизируемых файлов.

鐐

?

-

0

 $\Box$ 

0

≡ 🗘 😌 🔍 Выполнить команду База знаний 😁 Конструктор 🗸 Добавить статью Действия 👻 Выгружено файлов 4/18 3 Настройка вида 👻 Домашняя страница Библиотека процессов 🗐 Фильтры/группы 👻 🍼 Теги Журнал процессов Тест ЕФС Тип Документация Веб-сервисы Последнее изменение 11.11.2024 13:54 Автор Supervisor Справочники Пользователи системы Отправка данных в облако Тип Часто задаваемые вопросы Системные настройки Автор Supervisor Последнее изменение 12.11.2024 12:12 Шаблоны сообщений Модели машинного обучения Правила ввода Правила цветового выделения 📔 База знаний

При выполнении интеграции в разделе отображается прогресс загрузки.